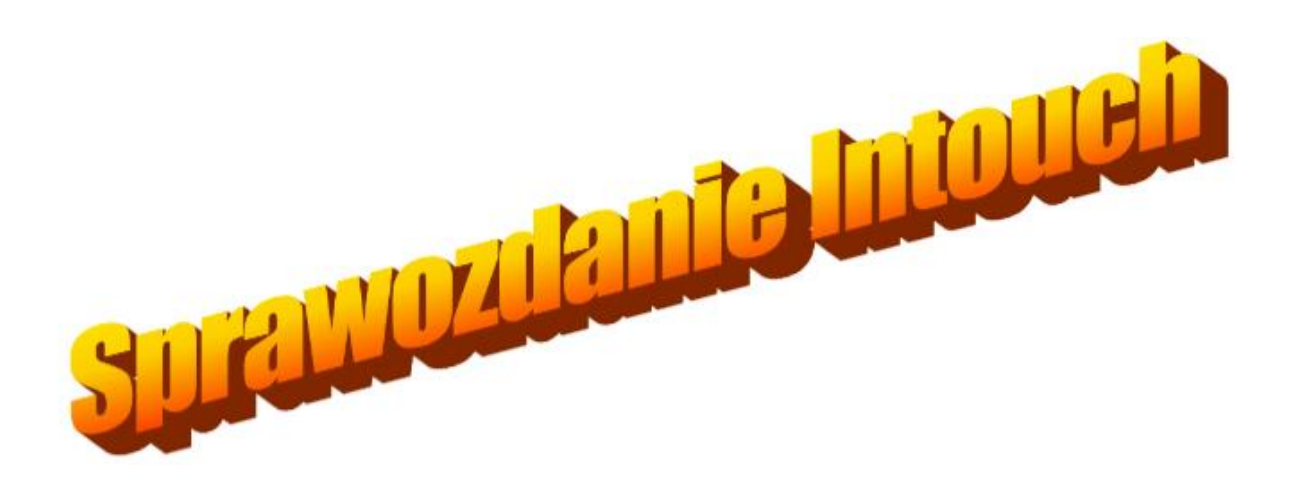

Kewin Gałuszka nr indeksu 241624 Kacper Starościak nr indeksu **grupa 1** 

### 1. Cel ćwiczenia

Zapoznanie się z obsługą systemu InTouch oraz jego funkcjonalnościami.

# 2. Wstęp teoretyczny

InTouch jest systemem SCADA ( z ang. Supervisory Control And Data Acquisition). Oznacza to, iż jest on systemem informatycznym, który nadzoruje przebieg procesu technologicznego lub produkcyjnego. Głównymi funkcjami takiego oprogramowania obejmują zbieranie aktualnych danych, ich wizualizację, sterowanie zamierzonym procesem oraz alarmowanie i archiwizację danych.

Aplikacja stworzona w programie InTouch komunikuje się z programem komunikacyjnym Simulate. Program ma ten ma za zadanie emulowanie proces sterowany przez rzeczywiste urządzeniem, którym może być np. serownik programowalny PLC.

# 3. Opis czynności

- 1. Utworzyliśmy nową aplikację. Kolejno wywołaliśmy polecenie "Nowe okno" w którym ustawiliśmy nazwę okna oraz jego wymiary, kolor i położenie.
- 2. Utworzyliśmy obiekt graficzny "prostokąt z zaokrąglonymi rogami" poprzez wybranie tego narzędzia z zestawu narzędzi "Rysowanie". Obiekt graficzny przedstawia zbiornik do gromadzenia gotowego mleka czekoladowego.

| P | :h  | 01 | co  | ola  | ate      | 2 П  | nil       | k    |     |      |       |     |      |      |      |     |       |     |          |     |      |             |     |       |       |    |     |      |              |     |       |      |    |         |      |      |     |       |      |    |         |      |         |     |        |       |    |         |      |      |      |       |     |       |
|---|-----|----|-----|------|----------|------|-----------|------|-----|------|-------|-----|------|------|------|-----|-------|-----|----------|-----|------|-------------|-----|-------|-------|----|-----|------|--------------|-----|-------|------|----|---------|------|------|-----|-------|------|----|---------|------|---------|-----|--------|-------|----|---------|------|------|------|-------|-----|-------|
| 1 |     |    | -   |      |          |      |           |      | -   |      |       |     | -    |      |      |     |       | -   | -        | -   |      |             |     |       |       | •  |     |      |              |     |       | -    | •  | -       |      | -    | -   | 0.00  |      |    | -       |      |         |     |        |       |    | 1       |      | 2 .  | - 2  |       |     |       |
| 1 | se. | ±  | 8t  | ent. | 83       | ±    | iet:      | 1    | 3   | tR   | test  | 533 | ±    | et:  | at s | ÷ 1 | + : + |     | S.C.     | +   | tes  | t:          | : : | e Ret | ::::: | S. | ±   | te s | <b>t</b> : : | . : | e Re  | est. | 83 | $\pm 1$ | et:e | at s | e   | e Re  | to t | 83 | $\pm 1$ | te e | 1.57    |     | 1.0    | 11 to | 3  | $\pm 1$ | to   | • •  | . 11 | 80    | + - |       |
| ÷ | -   | ÷  |     | . +  | 64       | ÷    | ÷.+-      | +    | ä - | ÷    | ÷ · • |     | ÷    | ÷    | +    |     | + +   | +   | 14       | ÷   | ÷    | +           |     | -     | • +   | 6  | ÷   | ÷    | +            |     | 6. ÷  | . +  | ÷. | ÷       | +-   | +    | 4   | 6.6   | +    | 6  | ÷       | ÷    | + +     |     |        | . +   | 3  | te,     | +    | + +  | +    |       | +   |       |
| 1 | 9   | ž  | ÷   |      | 83       | ÷    | ÷         | •    | 3   | ÷    | ÷. ;  |     | ÷    | ÷    | •    |     |       |     |          | ÷   | ÷    | •           |     | ÷     | •     | 8  | ÷   | ÷÷   | •            | 3   | ÷     | •    | ÷. | ÷       | 1    | -    | _   | _     |      | _  |         |      | _       | _   |        | ~     | 3  | +       | +    |      | ÷    | ÷     | •   | 4     |
| ÷ | 4   | 2  | 1   | ÷.   | ÷.       | - 22 | 1         | •    | 4   | 233  |       |     | - 22 | 120  |      | 4   |       |     | 4        | -22 | 20   | •           |     | 2012  | 22    | 2  | 2   | 20   | •            | 2   | 202   |      | 24 | 23      | 1    |      |     |       |      |    |         |      |         |     |        | Y     | 2  | 2       |      |      | - 2  | 1     |     | 4     |
|   | 3   | ÷  | сt: | -    | 83       | +    | iete:     | 10   | 3   | ±12  | test  | 533 | +    | et:  | at s |     | 100   | 100 | 83       | +   | at s | <b>t</b> 53 |     | a ne  | -     | 33 | +1  | te s | ts:          |     | e Re  | :25  | 83 | +1      |      |      |     |       |      |    |         |      |         |     |        | -     | 3  | ±17     | to   | 1.51 | +    | (tetr |     |       |
| + | 4   | ÷  | 1   | . +  | 64       | ÷    | ÷÷        | +    | ä.  | +00  | + - + |     | ÷    | ÷    | +    |     | + +   | +   | 1        | ÷   | +-   | + -         |     | -     | • +   | 84 | ÷   | ÷    | +            | 4   | 6. ÷  | . +  | ÷. | ÷       |      |      |     |       |      |    |         |      |         |     |        |       | 3  | ÷.      | +-   | + +  | ÷    | . + - | +   |       |
| 1 | 3   | ÷  | ÷   |      |          | ÷    | ÷         | •    | а.  | ÷    | ÷. ;  |     | ÷    | ÷    | •    |     |       |     |          | ÷   | ÷    | •           |     | ÷     |       | 3  | ÷   | ÷÷   | •            |     | ÷     |      | ÷. | ÷       |      |      |     |       |      |    |         |      |         |     |        |       | 3  | +       | +    |      | ÷    | +     | •   | 4     |
| ÷ | 4   | 2  | - 2 | ÷.   | 1        | - 22 | 1         | •    | 2   | 2.5  |       |     | - 22 | 123  |      |     |       |     | 24       | -22 | 20   | •           |     | 2012  | 22    | 2  | 2   | -    | •            | 2 3 | 202   | -    | 2  | 23      |      |      |     |       |      |    |         |      |         |     |        |       | 14 | 2       |      |      | - 2  | 1     |     | 4     |
|   | 1   | ±  | et: | :22  | 83       | +    | iete:     | ate: | 3   | ±12  | test  | 533 | +    | et:  | at s |     | 101   | 100 | 83       | +   | at s | <b>t</b> 53 | : : | 195   | :25   | 83 | +1  | te s | ts:          |     | e e e | :05  | 83 | $\pm 1$ |      |      |     |       |      |    |         |      |         |     |        | 1     | 3  | ±17     | to   | 1.51 | +    | 1000  |     |       |
| ÷ | 4   | ÷  | 1   | . +  | 64       | ÷    | ÷÷        | +    | ā.  | ÷    | + + + |     | ÷    | ÷    | +    | 4   | + +   | +   | 1        | ÷   | ÷    | +           |     | -     | • +   | 84 | ÷   | ÷    | +            | -   | ê. ê  | - +  | 1  | ÷       |      |      |     |       |      |    |         |      |         |     |        |       | 3  | ÷.      | +-   | + +  | ÷    | - ÷ · | +   | 4     |
|   | 3   | ÷  | ÷   |      |          | ÷    | ÷         | •    | З.  | ÷    | ÷. ;  |     | ÷    | ÷    | •    | 4   |       |     |          | ÷   | ÷    | •           |     | ÷     |       | 8  | ÷   | ÷÷   | •            |     | ÷     |      | ÷. | ÷       |      |      |     |       |      |    |         |      |         |     |        |       | 3  | +       | + -  |      | ÷    | +     | •   | 4     |
| 1 | 4   | 2  |     | ×.   | <u>_</u> | - 22 | 1         |      | 4   | 233  |       | 1   | - 22 | 120  |      | 4   |       |     | 24       | -22 | 1    | • •         |     | 2012  | 22    | 24 | 2   | 10   | . 7          | 2 3 | 202   | 22   | 24 | 23      |      |      |     |       |      |    |         |      |         |     |        |       | 14 | 2       |      |      | - 2  | 1     |     | 4     |
|   | 3   | ±  | et: | ent. | 83       | ±    | i dete    | ate: | е.  | ±18  | test  | 533 | ±    | et:  | at s |     | 1.1   |     | 83       | +   | et e | <b>t</b> 53 |     | a Ret | ::::: | 83 | ±   | te s | ts:          |     | e de  | :25  | 83 | ±1      |      |      |     |       |      |    |         |      |         |     |        | -     | 3  | ±       | to   | 1.1  | . 21 | 257   |     |       |
| Ŧ | 4   | ÷  | 1   | . +  | 64       | ÷    | ÷         | +    | 3   | ÷    | ÷ • • |     | ÷    | ÷    | +    | 4   | + +   | +   | 1        | ÷   | ÷    | + -         |     | ÷.+   | • +   | 84 | ÷   | ÷    | +            | 4   | es é  | - +  | 1  | ÷       |      |      |     |       |      |    |         |      |         |     |        |       | 3  | ÷.      | +-   | + +  | ÷    | - ÷ · | +   |       |
| 1 | 3   | ÷  | Ŧ   |      |          | ÷    | Ŧ         | •    | З.  | ÷    | ÷. i  |     | ÷    | ÷    | ÷.,  | 4   |       |     |          | ÷   | ÷    | •           |     | ÷     |       | ÷. | ÷   | ÷    | •            |     | ÷     |      | ÷. | ÷       |      |      |     |       |      |    |         |      |         |     |        |       | 3  | +       | + -  |      | ÷    | +     | •   | 4     |
| ÷ | 4   | 2  | - 1 | 22   | ÷.       | - 22 | 1         |      | 4   | 233  |       |     | - 22 | - 23 | 47   | 4   |       |     | 24       | -22 | 20   | •           |     | 2012  | 84    | 24 | 2.7 | 20   |              | 2 3 | 202   | -    | 24 | 23      |      |      |     |       |      |    |         |      |         |     |        |       | 14 | 2.5     |      |      | - 2  | 1     |     | 4     |
| + | 33  | ÷  | Rt. | ent. | 83       | +    | inte<br>N | ate: | з.  | ± R  | test  | 533 | +    | et:  | at s |     | 100   | 100 | 83       | +   | at s | tes:        |     | 185   | -     | 33 | +1  | te s | tes:         |     | e e e | ant. | 83 | $\pm 1$ |      |      |     |       |      |    |         |      |         |     |        | -     | 3  | $\pm 1$ | to   | 1.11 | . 1  | 100   |     |       |
| ÷ | 4   | ÷  | 1   | . +  | 6        | ÷    | ÷         | +    | 4   | +=== | + + + |     | ÷    | ÷    | +    | -   | + +   | +   | 1        | ÷   | ÷    | + -         |     | -     | • +   | 84 | ÷   | ÷    | +            | -   | 6. ÷  | . +  | 1  | ÷       |      |      |     |       |      |    |         |      |         |     |        |       | 4  | ÷.      | +-   | + •  | ÷    |       | +   |       |
|   |     | ŝ  | ÷   |      | 83       | ÷    | ÷         |      | 3   | ÷    | ÷. i  |     | ÷    | ÷    |      | 4   |       |     |          | ÷   | ÷    | •           |     | ÷     |       | 3  | ÷   | ÷    | •            |     | ÷     |      | ÷. | ÷       |      |      |     |       |      |    |         |      |         |     |        |       | 3  | +       | +    |      | ÷    | +     | •   | 4     |
| ÷ | 4   | 2  | 1   | 2014 | ÷.       | - 22 | 1         |      | 4   | 237  |       |     | - 22 | 123  |      | 4   |       |     | <u>a</u> | -22 | 27   | •           |     | 2012  | 22    | 4  | 1   | 20   | •            | 2 3 | 2012  | 22   | 24 | 20      | ų,   |      |     |       |      |    |         |      |         |     |        | Ł     | 14 | 2.5     |      |      | - 2  | 1     |     | a - 1 |
|   | 1   | +  | D.  |      | 83       | +    | int:      | 1    | 3   | + 2  | test  |     | +    | Re:  | at s |     | + +   |     | 33       | +   | tes  | ÷           |     | - De  | -     | 33 | ±   | te s | <b>t</b>     |     | e ne  | 10.1 | 33 | +       | +    | -    | -   | 11.0  | Sec. |    | -       | 1200 | Theres. | -   | -      | 1.    | 3  | + -     | t: 1 | • •  | +    | 100   | + - |       |
| + | -   | ÷  |     | +    | 24       | ÷    | . ÷.      | +    | 4   | +=== | t: +  |     | ÷    | +    | +    |     | + +   | +   | 24       | ÷   | +-   | + -         |     | -     | . +   | 8  | te  | +    | +            |     | -     | . +  | 1  | ÷       | +    | +    | 4 4 | 6.1.A | +    | 1  | +       | +    | + +     |     |        | . +   | 4  | t:      | +    | + +  | +    |       | +   |       |
|   | 4   | ÷  | ÷   |      |          | ÷    | ÷         |      | 4   | ÷    | +     |     | ÷    | ÷    |      |     |       |     |          | ÷   | + -  |             |     | ÷     |       | 2  | +   | +    | •            |     | + +   |      | 24 | ÷       | +    |      | 4 4 | 10    | ÷. ; | 24 | ÷       | + -  |         | i i | +      |       | 3  | +       | +    |      | ÷    | +     |     |       |
| • | 1.  | 4  | 1   |      | 1        | - 22 | -         |      | 14  | 2.5  |       | 1   | - 22 | -    |      | 4   |       |     | 2.       | 2   | 14   |             |     | 1.1.2 | 1     | G. | 2   |      | . 7          | 2 3 | 192   | 1    | a. | 2.5     |      |      | 4 4 | 233   | 100  | 2. | 2.5     | 1    |         |     |        |       | 14 | 2       |      |      | -    |       |     | 4     |
|   |     |    | -   |      |          | +    | ion:      | -    |     | +10  |       |     |      | ore  | -    |     | 41794 |     |          |     |      |             |     |       |       |    | +   |      | ****         |     |       |      |    | + 11    |      | -    |     | -     |      |    | +11     |      |         |     | in the |       |    | +17     |      |      |      | -     |     | ÷.,   |

 Za pomocą narzędzia "Wielokąt" narysowaliśmy trójkąt, element zaworu. Kolejno skopiowaliśmy go, odwróciliśmy za pomocą narzędzia "Odbicie lustrzane w poziomie". Do rysunku dodaliśmy trzpień zaworu poprzez narzędzie "Prostokąt". Za pomocą narzędzia "Przesuń pod spód" przesunęliśmy trzpień pod warstwę trójkątów. Jako pokrętło użyta została elipsa narysowana za pomocą narzędzia o tej samej nazwie.

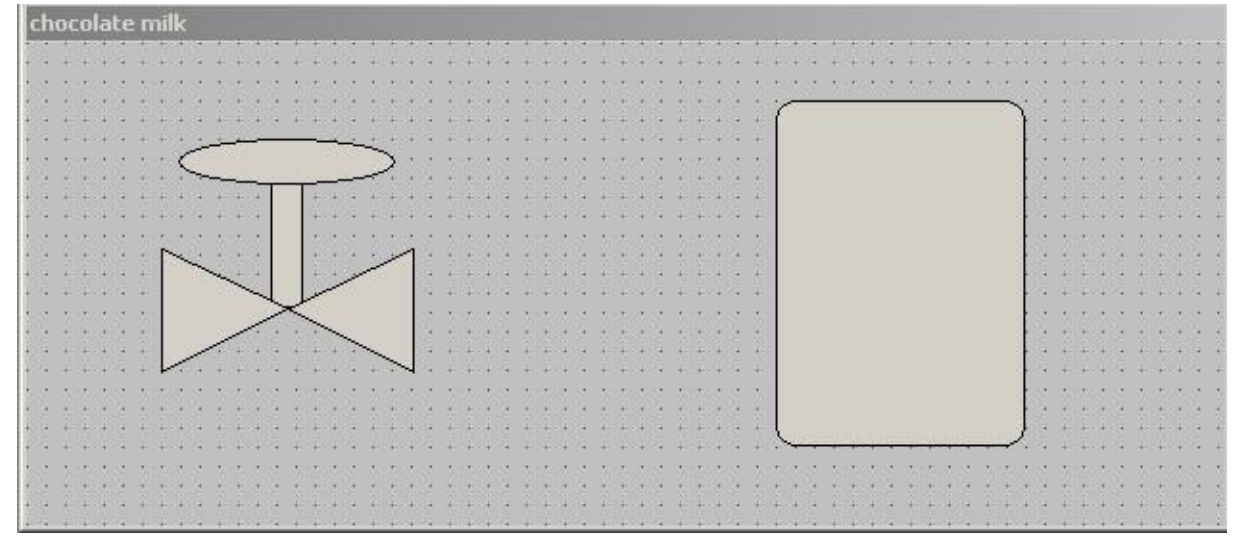

4. Zaznaczyliśmy wszystkie stworzone obiekty trzymając klawisz "Shift". Wybraliśmy narzędzie "Utwórz symbol" z zestawu "Położenie" przez co scaliliśmy pojedyncze elementy graficzne w jeden obiekt. Dodaliśmy linię łączącą zawór ze zbiornikiem, zwiększyliśmy jej grubość poprzez zaznaczenie jej i dokonaniu wyboru w menu "Linia". Następnie powtórzyliśmy wcześniejsze kroki, aby dodać ją na stałe do obiektu – zaworu. Za pomocą myszki przesunęliśmy zawór do zbiornika.

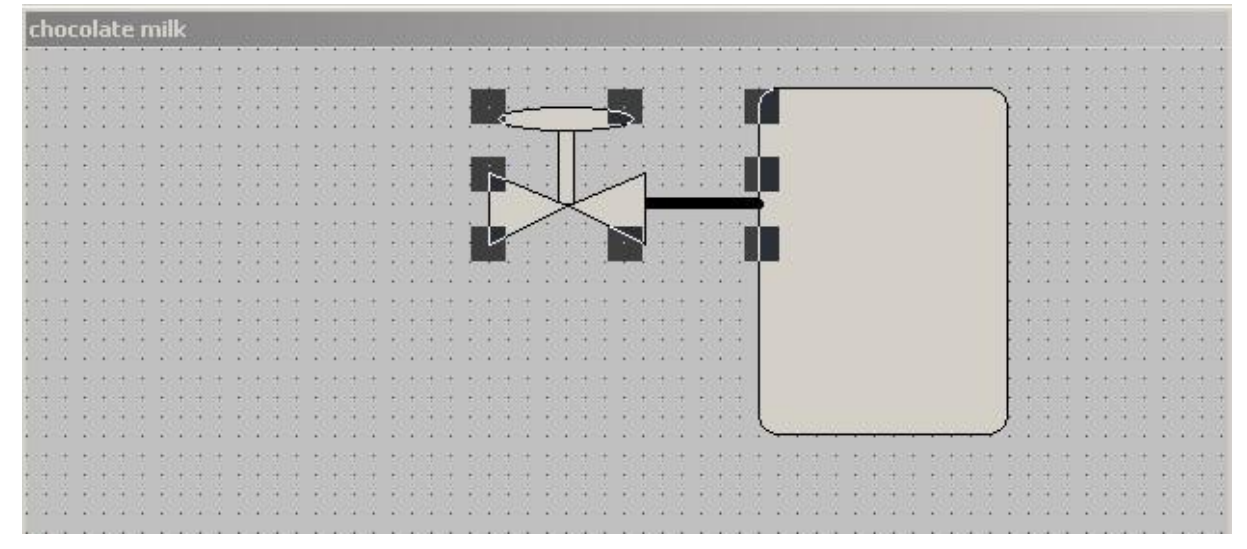

 Następnie skopiowaliśmy obiekt zaworu z rurą, powieliliśmy go. Położenie obiektów skorygowaliśmy za pomocą narzędzia "Wyrównaj do lewej" z zestawu narzędzi "Położenie". Oba zawory zostały przesunięte pod spód celem osiągnięcia oczekiwanej estetyki.

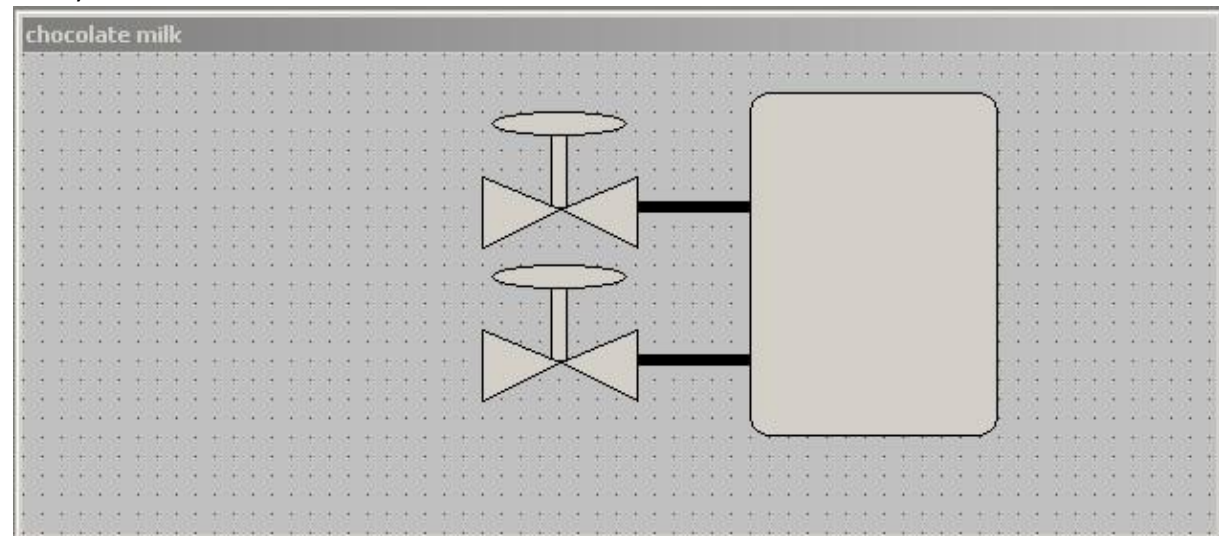

6. Celem zwiększenia czytelności, powiększyliśmy zbiornik i ponownie ustawiliśmy położenie zaworów w analogiczny do wcześniejszego sposób.

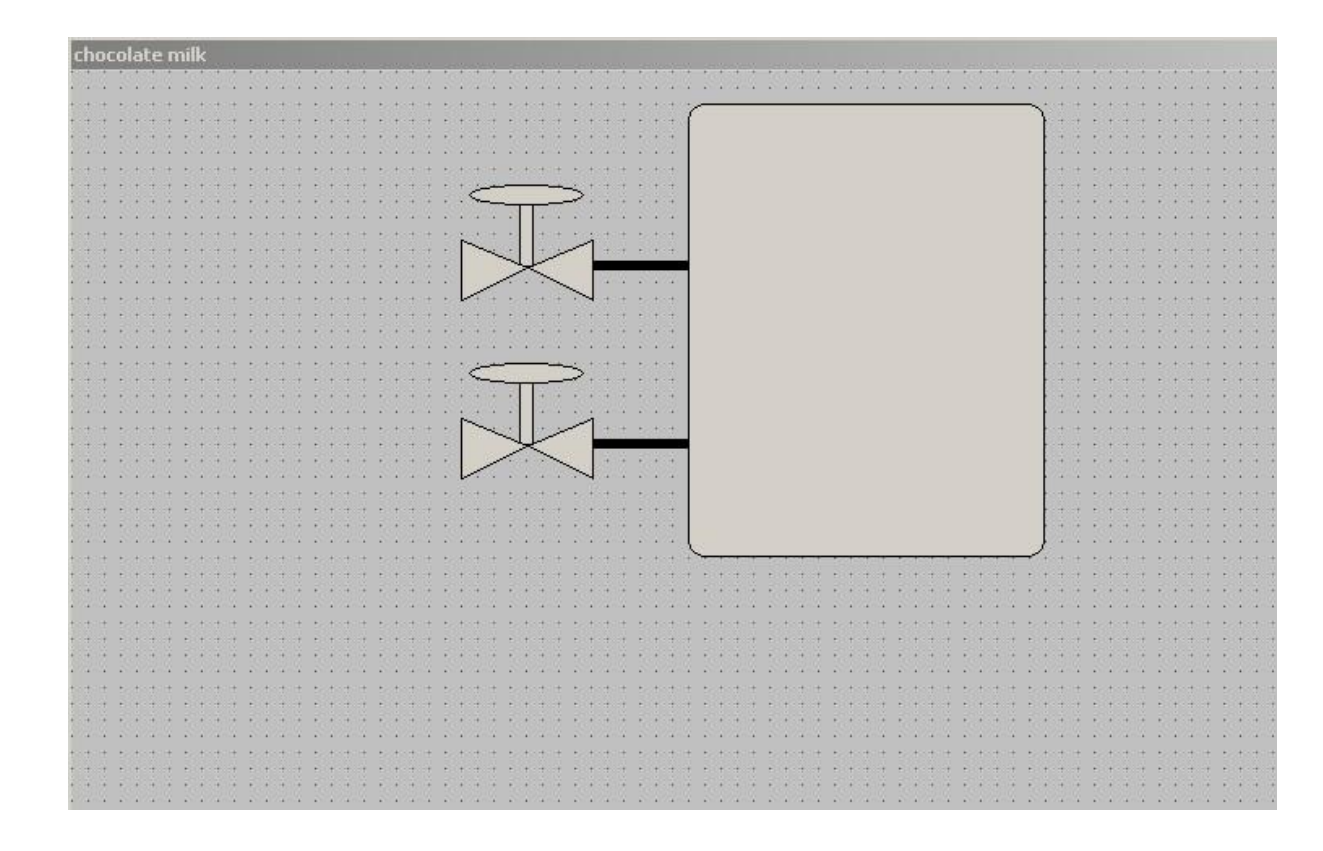

7. Utworzyliśmy pola tekstowe za pomocą narzędzia "Tekst". Wybraliśmy czcionkę "Comic Sans" ze względu na jej nienaganną estetykę. Utworzone opisy zaworów oraz zbiornika zostały przesunięte za pomocą myszy w miejsca docelowe.

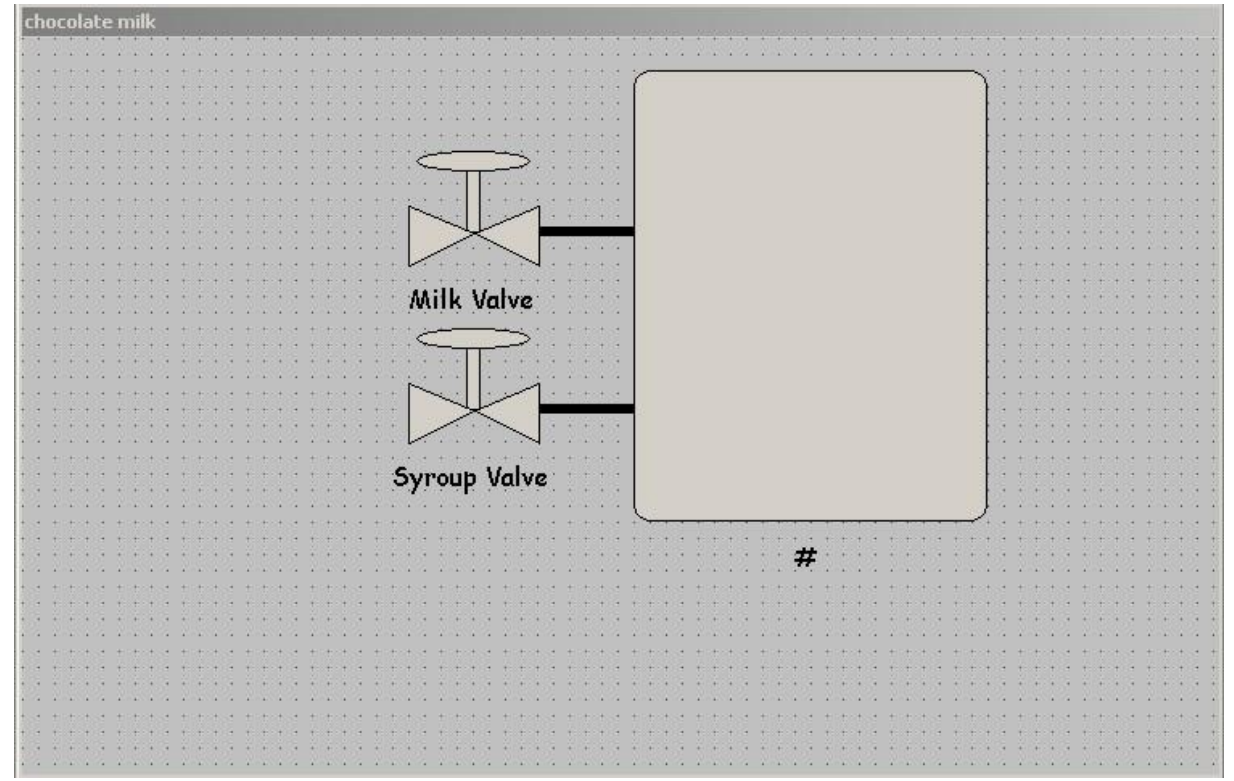

 Utworzyliśmy przycisk który ma na celu uruchomienie procesu. Za pomocą narzędzia "Przycisk" dodaliśmy obiekt. Po zaznaczeniu przycisku i wciśnięciu ctrl+L podmieniliśmy napis na przycisku na "Start"

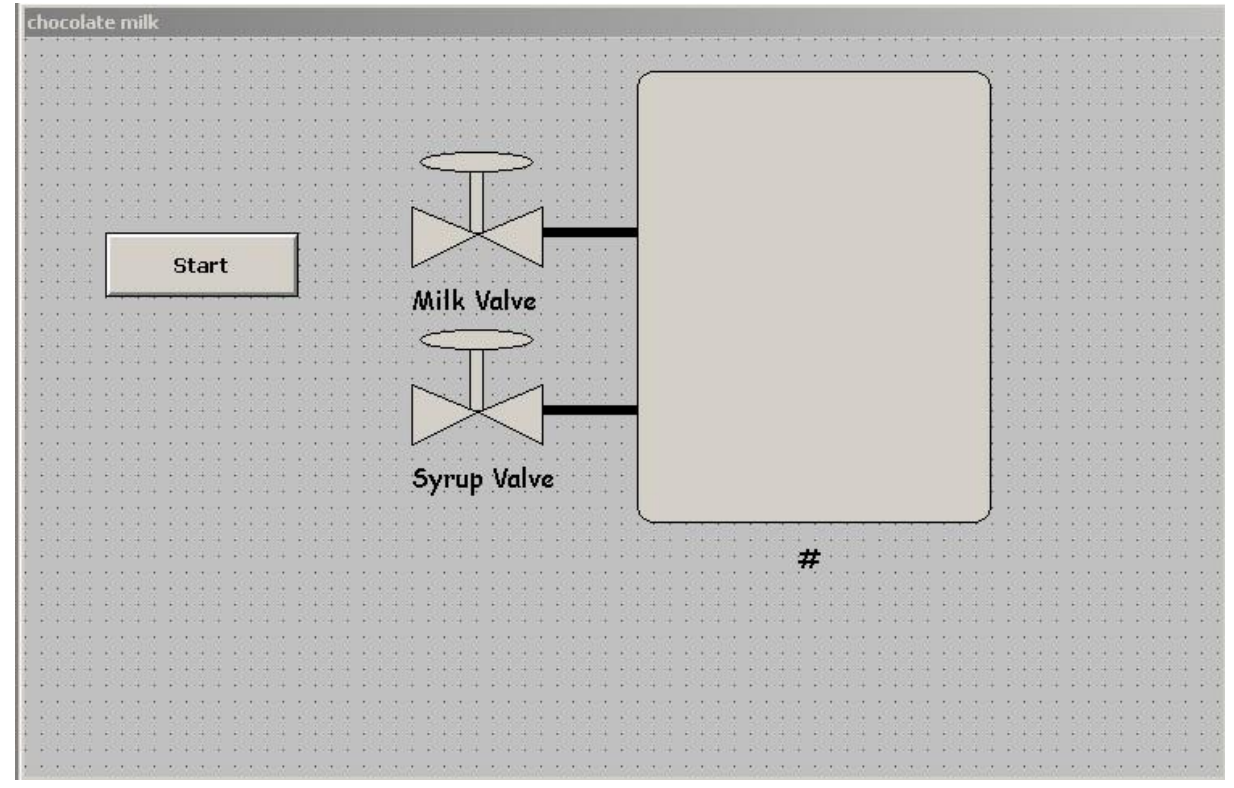

 Rozpoczęliśmy proces przygotowania animacji obiektów graficznych oraz definiowana zmiennych. Wybraliśmy na początek obiekt zaworu mleka. Nacisnęliśmy klawisz enter celem uruchomienia biblioteki. Wybraliśmy kolor wypełnienia jak i kolor linii na dyskretny.

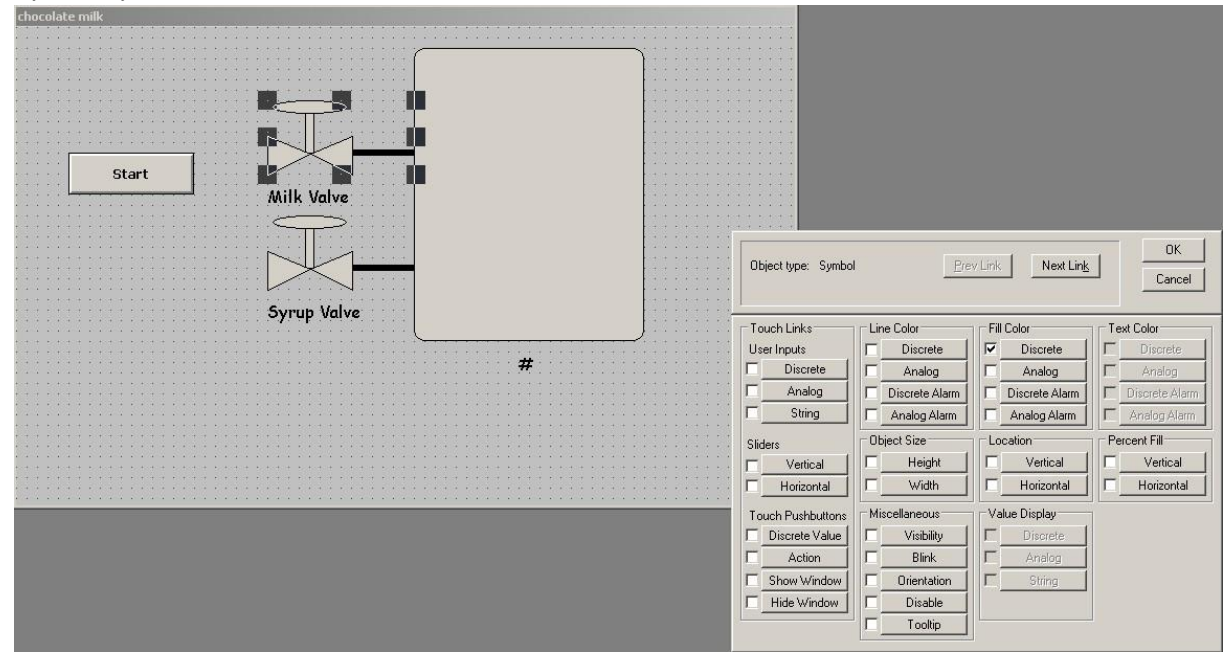

 Po naciśnięciu przycisku pojawiło się okno dialogowe. Wpisaliśmy nazwę zmiennej w polu do tego przeznaczonym. Określiliśmy kolor zielony jako prawdę(1) i czerwony jako fałsz (0)

| Object type: Symbol  | Prev Link Next Lin <u>k</u>                               | OK<br>Cancel |
|----------------------|-----------------------------------------------------------|--------------|
| 7                    | Fill Color -> Discrete Expression                         |              |
| xpression:           |                                                           | ОК           |
| MILK_VALVE           |                                                           | Cancel       |
| Colors<br>1,TRUE,On: | 0,FALSE,Off:                                              | Clear        |
|                      | Tagname Undefined     X       Image: Define "MILK_VALVE"? |              |
|                      | OK Anuluj                                                 |              |

11. Po wciśnięciu OK pojawia się kolejne okno dialogowe, w którym zmieniliśmy typ zmiennej na I/O Discrete.

| NEAR EFAR EFAR A                                                                                                    |   |
|----------------------------------------------------------------------------------------------------|---|
| Tagname Dictionary                                                                                                    | × |
| C Main 💿 Details C Alarms C Details & Alarms C Members                                                                                                    |   |
| New         Restore         Delete         Save         <         Select         >>         Cancel         Close                                                                                                    |   |
| Tagname: MILK_VALVE Type: Memory Discrete                                                                                                    |   |
| Group: \$System C Read only C Read Write                                                                                                    |   |
| Comment:                                                                                                    |   |
| Log Data 🗖 Log Events 🗖 Retentive Value                                                                                                    |   |
| Initial Value<br>O On Off On Msg: Off Msg:                                                                                                    |   |
| Tag Types         Memory Discrete         Indirect Discrete         Memory Integer         I/O Discrete         Memory Real         I/O Real         Indirect Analog         Memory Message         I/O Message         Indirect Message         Group Var         Hist Trend         Tag ID | × |
| Clear All Details Select All Clear All                                                                                                    |   |

12. W polu "element" wpisaliśmy "V1" co w programie simulate oznacza otwieranie i zamykanie zaworu mleka.

13. Jako, że chcieliśmy, aby również kolor rury – linii się zmieniał, ustawiliśmy kolor linii na dyskretny.

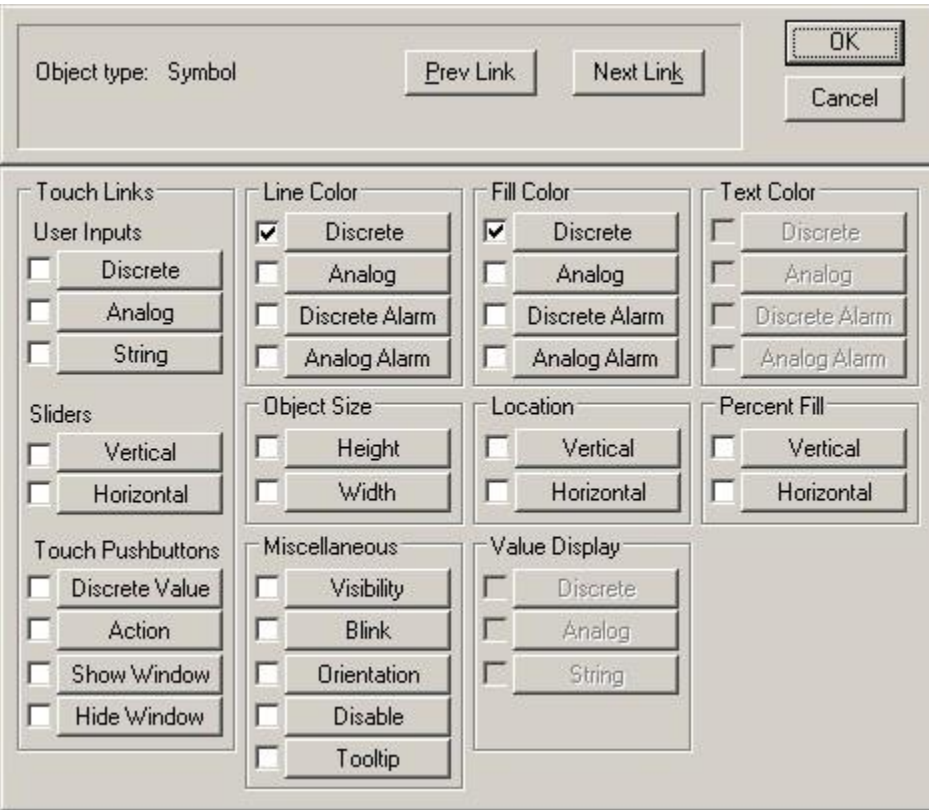

14. Posłużyliśmy się w tym przypadku wcześniej utworzonymi ustawieniami, które zostały zastosowane do zaworu. Dwa razy kliknęliśmy pole "Wyrażenie". Pojawiła się aktualna lista zmiennych. Wybraliśmy "MILK\_VALVE".

| - Incar                                                                                                    |                                                                                                    |             |             | ]  |
|----------------------------------------------------------------------------------------------------|----------------------------------------------------------------------------------------------------|-------------|-------------|----|
| Tagname                                                                                                    | Tag Type                                                                                                    | Access Name | Alarm Group | -  |
| <ul> <li>\$OperatorDomain</li> <li>\$OperatorDomainE</li> <li>\$OperatorEntered</li> <li>\$PasswordEntered</li> <li>\$PasswordEntered</li> <li>\$Second</li> <li>\$StartDdeConvers</li> <li>\$System</li> <li>\$Time</li> <li>\$Time</li> <li>\$UerifiedUserName</li> </ul> | System Message<br>System Message<br>System Message<br>System Message<br>System Integer<br>System Discrete<br>System Alarm<br>System Integer<br>System Message<br>System Message |             |             |    |
| MILK_VALVE                                                                                                    | System Integer<br>I/O Discrete                                                                                                    | PLC1        | \$System    |    |
| (                                                                                                    |                                                                                                    |             |             | ٢  |
| ot Field: <none></none>                                                                                                    | •                                                                                                    |             | OK          |    |
| Filter: (none)                                                                                                    | <b>T</b>                                                                                                    |             | Canci       | el |

15. Ustawiliśmy kolory zabarwienia linii.

| Object type: Symbol      | <u>P</u> rev Link        | Next Lin <u>k</u> | Cancel      |
|--------------------------|--------------------------|-------------------|-------------|
|                          |                          |                   |             |
| L                        | ine Color -> Discrete Ex | pression          |             |
|                          |                          |                   |             |
| xpression:               |                          |                   | ОК          |
| xpression:<br>MILK_VALVE |                          |                   | OK<br>Cance |

16. Analogicznie, jak w przypadku zaworu mleka ożywiliśmy grafikę zaworu syropu.

| Object type: Symbol | Pre            | v Link Next Lin <u>k</u> | Cancel         |
|---------------------|----------------|--------------------------|----------------|
| Touch Links         | Line Color     | Fill Color               | Text Color     |
| User Inputs         | Discrete       | Discrete                 | C Discrete     |
| Discrete            | Analog         | C Analog                 | F Analog       |
| Analog              | Discrete Alarm | Discrete Alarm           | Discrete Alarm |
| String              | Analog Alarm   | Analog Alarm             | Analog Alarm   |
| Sliders             | Object Size    | Location                 | Percent Fill   |
| Vertical            | E Height       | C Vertical               | C Vertical     |
| Horizontal          | □ Width        | Horizontal               | Horizontal     |
| Touch Pushbuttons   | Miscellaneous  | Value Display            | 1              |
| Discrete Value      | Uisibility     | Discrete                 |                |
| Action              | E Blink        |                          |                |
| Show Window         | C Orientation  | C String                 |                |
| Hide Window         | Disable        |                          |                |
|                     | T Tooltip      |                          |                |

| Object type: Symbol        | Prev Link Next Link                 | OK<br>Cancel |
|----------------------------|-------------------------------------|--------------|
|                            | Fill Color -> Discrete Expression   |              |
| Expression:<br>SYRUP_VALVE |                                     | OK<br>Cancel |
| Colors                     | 0,FALSE,Off:                        | Clear        |
|                            | Define "SYRUP_VALVE"?     OK Anuluj |              |

| Tag Types                                                                                                    |        |         |            | x         |
|----------------------------------------------------------------------------------------------------|--------|---------|------------|-----------|
| Memory Discrete  Indirect Discrete Memory Integer I/O Integer Memory Real I/O Real Indirect Analog Memory Message I/O Message Group Var Hist Trend Tag ID |        |         |            |           |
| ОК                                                                                                    | Cancel | Details | Select All | Clear All |

| Tagname Dictionary                        | ×                          |
|-------------------------------------------|----------------------------|
| C Main 💿 Details C Alarms C Details & Ala | arms C Members             |
| New Restore Delete Save <<                | Select >>> Cancel Close    |
| Tagname: SYRUP_VALVE                      | Type: I/O Discrete         |
| Group: \$System                           | C Read only 💿 Read Write   |
| Comment:                                  |                            |
| 🗖 Log Data 🗖 Log Events 🗖                 | Retentive Value            |
| C On C Off C Direct C Reverse             | On Msg: Off Msg:           |
| Access Name: PLC1                         |                            |
| Item: V2                                  | 🗌 Use Tagname as Item Name |

| ly source.   <local></local>                                                                                                    |                                                                                                    | <u> </u>    | 8=8-<br>8-8- | J  |
|----------------------------------------------------------------------------------------------------|----------------------------------------------------------------------------------------------------|-------------|--------------|----|
| fagname                                                                                                    | Tag Type                                                                                                    | Access Name | Alarm Group  |    |
| <ul> <li>\$OperatorDomainE</li> <li>\$OperatorEntered</li> <li>\$PasswordEntered</li> <li>\$PasswordEntered</li> <li>\$Second</li> <li>\$StartDdeConvers</li> <li>\$System</li> <li>\$Time</li> <li>\$TimeString</li> <li>\$VerifiedUserName</li> </ul> | System Message<br>System Message<br>System Message<br>System Integer<br>System Discrete<br>System Alarm<br>System Integer<br>System Message<br>System Message |             |              |    |
| MILK VALVE                                                                                                    | I/O Discrete                                                                                                    | PLC1        | \$System     |    |
| SYRUP_VALVE                                                                                                    | I/O Discrete                                                                                                    | PLC1        | \$System     |    |
|                                                                                                    |                                                                                                    |             |              | Ľ  |
| ot Field: <none></none>                                                                                                    | •                                                                                                    |             | OK           |    |
| Filter: <none></none>                                                                                                    | <b>.</b>                                                                                                    |             | Cance        | əl |

17. Kolejno ożywiliśmy grafikę zbiornika z mlekiem. Zaznaczyliśmy rysunek zbiorniku i nacisnęliśmy enter. Wybraliśmy napełnianie się zbiornika pionowe.

| Object tupe: Bound | Rect Pro       | utink Novtlink  | ОК             |
|--------------------|----------------|-----------------|----------------|
| object type. Hound |                |                 | Cancel         |
| Touch Links        | Line Color     | Fill Color      | Text Color     |
| User Inputs        | Discrete       | Discrete        | Discrete       |
| Discrete           | C Analog       | C Analog        | ☐ Analog       |
| Analog             | Discrete Alarm | Discrete Alarm  | Discrete Alarm |
| String             | Analog Alarm   | Analog Alarm    | Analog Alarm   |
| Sliders            | Object Size    | Location        | Percent Fill   |
| ┌── Vertical       | E Height       | C Vertical      | Vertical       |
| Horizontal         | □ Width        | Horizontal      | Horizontal     |
| Touch Pushbuttons  | Miscellaneous  | Value Display   | 1              |
| Discrete Value     | 🗖 Visibility   | ☐ Discrete      |                |
| Action             | E Blink        |                 |                |
| Show Window        | C Orientation  | <b>□</b> String |                |
| Hide Window        | Disable        |                 |                |
|                    | Tooltip        |                 | ]              |

18. Po wybraniu przycisku pojawiło się okno dialogowe, które uzupełniliśmy odpowiednimi wartościami. Ustawiliśmy również, aby poziom cieczy rósł w kierunku góry.

| Object type: Round Rect                                       | Prev Link Next Link Cance    |
|---------------------------------------------------------------|------------------------------|
| V                                                             | ertical Fill -> Analog Value |
| xpression:                                                    | ОК                           |
| TANK_LEVEL                                                    | Canc                         |
| Properties<br>Value at Max Fill: 1000<br>Value at Min Fill: 0 | Max % Fill: 100              |
| Direction                                                     | Background Color:            |

19. Ustawiliśmy również kolor tła zbiornika i zdefiniowaliśmy obiekt.

| Object type: Round Rect                                          | <u>P</u> rev Link            | Next Lin <u>k</u> | OK<br>Cancel |
|------------------------------------------------------------------|------------------------------|-------------------|--------------|
|                                                                  | Vertical Fill -> Analog '    | Value             |              |
| xpression:                                                       |                              |                   | ОК           |
| TANK_LEVEL                                                       |                              |                   | Cancel       |
| Properties Tag<br>Value at Max Fill: 101<br>Value at Min Fill: 0 | name Undefined Define "TANK_ |                   | - Clear      |
| Direction Owr                                                    |                              |                   |              |

20. Zmieniliśmy typ zmiennej na "I/O Integer"

| Tagname D      | ictionary                                                                                                    |               |            |               |                  | 2 |
|----------------|----------------------------------------------------------------------------------------------------|---------------|------------|---------------|------------------|---|
| C Main         | 🖲 Details 🥤 Alarm                                                                                                    | s 🔘 Details & | Alarms C   | Members       |                  |   |
| New            | Restore Delete                                                                                                    | Save          | < Select   | >> C          | ancel Close      |   |
| Tagname:       | TANK_LEVEL                                                                                                    |               | Туре       | Memory R      | eal              |   |
| Group:         | \$System                                                                                                    |               | C F        | Read only 📀 f | Read Write       |   |
| Comment:       |                                                                                                    |               | -10-52-00  |               |                  |   |
| Log Dat        | a 🔲 Log Events                                                                                                    |               | Retentive  | Value 🗖 Rete  | ntive Parameters |   |
| Initial Value: | 0                                                                                                    |               | Min Value: | -32768        | Deadband:        | 0 |
| Eng Units:     |                                                                                                    |               | Max Value: | 32767         | Log Deadband:    | 0 |
|                | Memory Discrete I/O Discrete Memory Integer Memory Integer Memory Real I/O Real I/O Real I/O Real I/O Message I/O Message Group Var Hist Trend Tag ID |               |            |               |                  |   |
|                | OK                                                                                                    | Cancel        | Details    | : Selec       | Clear All        | 1 |

21. Jako element wpisaliśmy "L1", który jest elementem w programie komunikacyjnym, którego wartość odpowiada wartości poziomu mleka czekoladowego w zbiorniku.

| Tagname Dictionary                      |                 |                  | x                                    |
|-----------------------------------------|-----------------|------------------|--------------------------------------|
| C Main 💽 Details C Alarms C Details & A | alarms C Membr  | ers              |                                      |
| New Restore Delete Save <<              | Select >        | Cancel C         | lose                                 |
| Tagname: TANK_LEVEL                     | Туре:           | I/O Integer      |                                      |
| Group: \$System                         | C Read o        | nly 💿 Read Write | 9                                    |
| Comment:                                |                 |                  |                                      |
| 🗖 Log Data 🗖 Log Events 🛛 🗖             | Retentive Value | Retentive Para   | meters                               |
| Initial Value: 0                        | Min EU:         | -32768           | Max EU: 32767                        |
| Deadband: 0                             | Min Raw:        | -32768           | Max Raw: 32767                       |
| Eng Units:                              | Log Deadband:   | 0                | Conversion<br>• Linear C Square Root |
| Access Name: PLC1                       |                 |                  | - <del>-</del>                       |
| Item: L1                                |                 |                  | Use Tagname as Item Name             |

22. Ożywiliśmy również "#" pod zbiornikiem, aby wyświetlał wartość ilości substancji w zbiorniku.

W tym celu zaznaczyliśmy obiekt "#" i wcisnęliśmy enter, w oknie dialogowym ustawiliśmy parametry tak, aby wyświetlana była analogowa wartość. Jako źródło podaliśmy TANK\_LEVEL – czyli ilość substancji w zbiorniku.

23. Ożywiony został także przycisk "Start". Po zaznaczeniu go i wciśnięciu enter ukazało się następujące okno dialogowe

| Object type: Button | Prev Link Next Link           | OK<br>Cancel |
|---------------------|-------------------------------|--------------|
| (                   | Output -> Discrete Expression |              |
| Expression:         |                               | OK           |
| Start               |                               | Cancel       |
| On Message:         | Off Message:                  | Clear        |

24. Zmieniliśmy ustawienia w oknie bibliotek na przycisk dyskretny.

|                   |                |                | Cancel         |
|-------------------|----------------|----------------|----------------|
| Touch Links       | Line Color     | Fill Color     | Text Color     |
| User Inputs       | C Discrete     | C Discrete     |                |
| Discrete          |                |                |                |
| Analog            | Discrete Alarm | Discrete Alarm | Discrete Alarm |
| □ String     □    | C Analog Alarm | Analog Alarm   | Analog Alarm   |
| Sliders           | Object Size    | Location       | Percent Fill   |
| └── Vertical      | E Height       | Vertical       |                |
| Horizontal        | □ Width        | Horizontal     | F Horizontal   |
| Touch Pushbuttons | Miscellaneous  | Value Display  |                |
| Discrete Value    | Uisibility     | Discrete       |                |
| Action            | E Blink        | Analog         |                |
| Show Window       | C Orientation  | String         |                |
| Hide Window       | Disable        |                |                |
|                   | Tooltip        |                |                |

25. Ustawiliśmy, aby przycisk zmieniał swój stan za każdym naciśnięciem na przeciwny. Ustawiliśmy typ na "IO Discrete". Nazwę dostępu ustawiliśmy na PLC1. Wpisaliśmy wartości wysyłane włączonego i wyłączonego przycisku. Użyliśmy również nazwy zmiennej jako nazwy elementu. Zapisaliśmy projekt.

| Object type: Button | Prev Link Next Link           | OK<br>Cancel |
|---------------------|-------------------------------|--------------|
| (                   | Jutput -> Discrete Expression |              |
| xpression:<br>Start |                               | OK           |
| Start               |                               | Cancel       |
| On Message: Running | Off Message: Stopped          | Clear        |

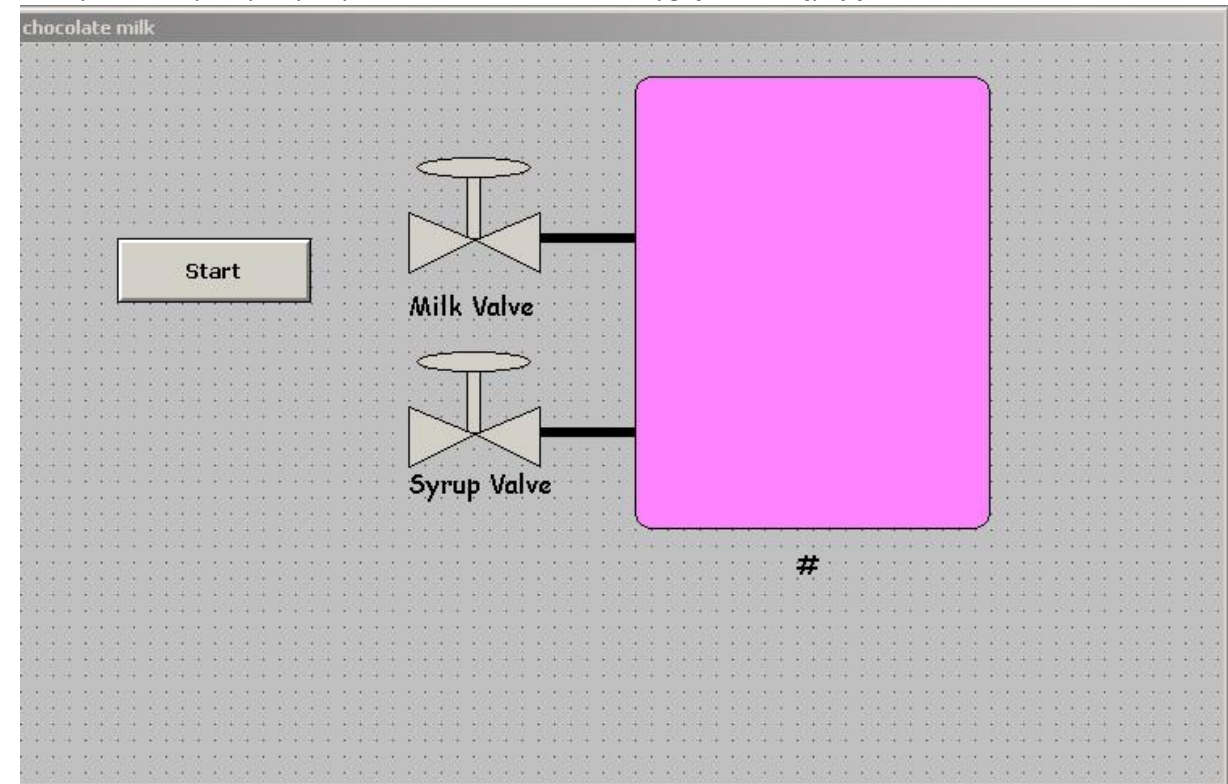

26. Po wykonaniu powyższych poleceń Window Maker wyglądał następująco:

27. Rozpoczęliśmy konfigurowanie programu Simulate, wiedząc, ze wszystkie nazwy dostępowe ustawiliśmy jako "PLC1". Zmienne uzupełniliśmy odpowiednimi danymi.

28. Zapisaliśmy plik konfiguracyjny.

| SIMULATE       | Topic Definition |                                 | -OX |
|----------------|------------------|---------------------------------|-----|
| Configure Help |                  | Done<br>New<br>Modify<br>Delete |     |

 Wróciliśmy do InTouch`a. Uruchomiliśmy aplikację za pomocą przycisku "Uruchom". Efekty jej działania są przedstawione na poniższych grafikach. Na początku oba zawory są zamknięte.

| chocolate milk        |  |
|-----------------------|--|
| Stopped<br>Milk Valve |  |

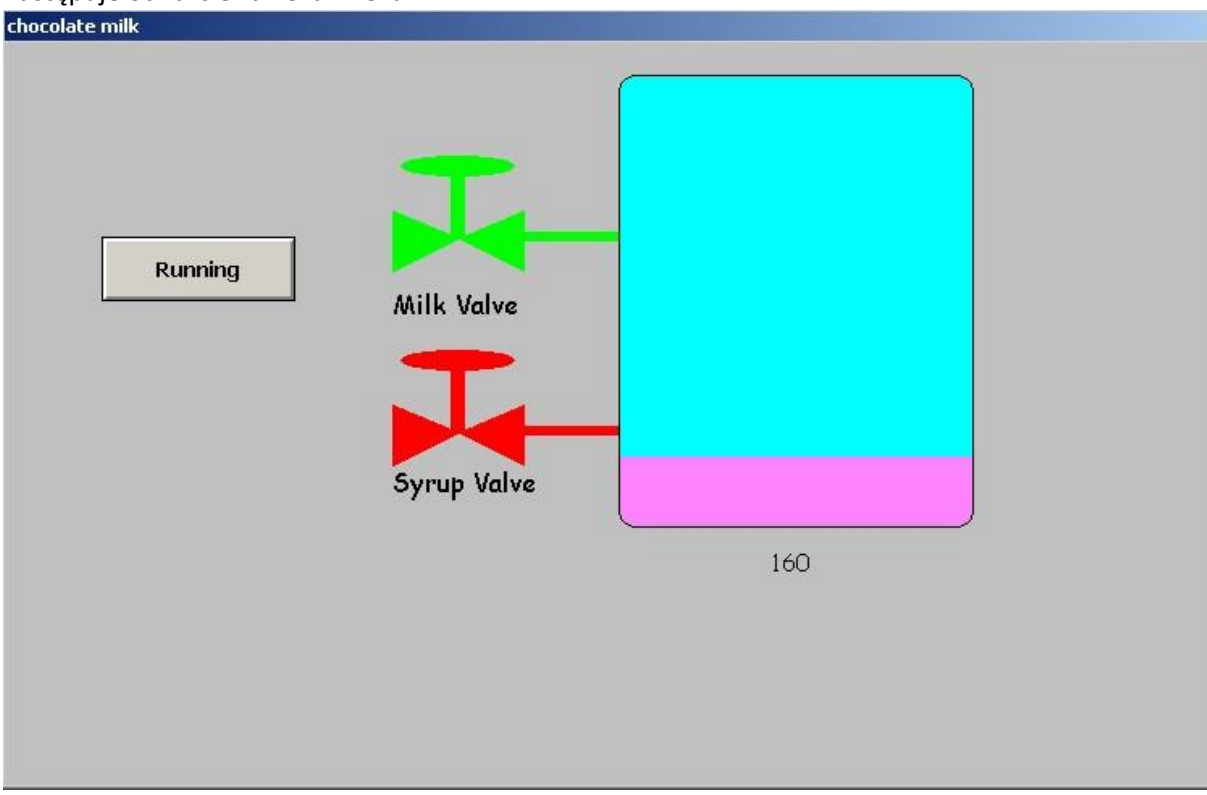

#### następuje otwarcie zaworu mleka

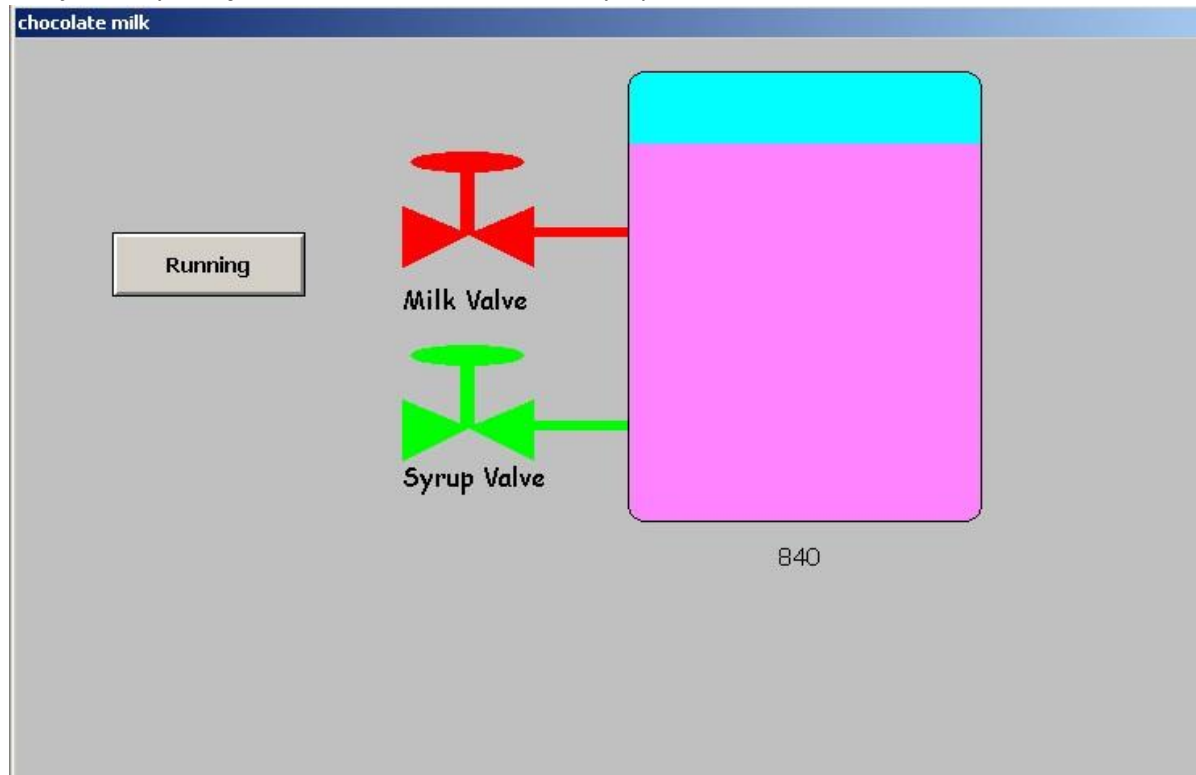

### Kolejno zamyka się zawór mleka i otwiera zawór syropu

Zbiornik dopełnia się do końca, zawór syropu się zamyka, następuje opróżnienie zbiornika.

| chocolate milk |             |     |  |
|----------------|-------------|-----|--|
| Running        | Milk Valve  |     |  |
|                | Syrup Valve |     |  |
|                |             | 200 |  |
|                |             |     |  |
|                |             |     |  |

### 4. Wnioski

Przy pomocy systemu InTouch można w prosty i intuicyjny sposób zwizualizować różnorodne procesy przemysłowe i produkcyjne.

System InTouch daje możliwość wizualizacji i symulacji procesu. Dzięki temu można przed przystąpieniem do realizacji fizycznej instalacji, zasymulować ją w oprogramowaniu i sprawdzić poprawność działania.